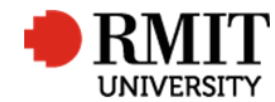

## **Research Outputs – E1: Conference Papers**

This guide shows Publications staff how to enter data within Research Master in relation to Conference Paper Research Outputs.

## **Guidelines and rules**

- A Research Master login is required to complete this task.
- Must comply with ERA Criteria for Conference publications full paper refereed [4.4.8.4]
- If reporting via ROC forms, author must provide: a copy of the published paper (or web address if available to no cost for RMIT), evidence the full paper was peer reviewed, and the front matter from the proceedings or conference program (or web address of proceedings if available for download at no cost to RMIT)
- If entering outputs from a list, ensure that the above verification is attached also. If we can't find evidence of the paper online and are unsure of its eligibility, we're not to enter it onto RM we notify the author of it's omission when we reply to their CV request. If we can find evidence of the paper and are sure of its eligibility, but are unable to locate any piece of the above verification, we create the RM record, mark it Progress01 and request it from the author using the Further Information Required for Publication <RM ref> significant event.
- The research paper must be peer reviewed in its entirety and published in full. Conference proceedings are not considered to be published if copies were only available to conference attendees.
- Important: Conference papers are often developed into journal articles, but original research may only be reported once by RMIT for ERA reporting. If authors would prefer the journal article version to be recorded they should not report the conference paper version. Journal articles are generally more accessible through library subscriptions and are more likely to be indexed by citation providers such as Scopus and Web of Science, and are therefore preferable in most cases.

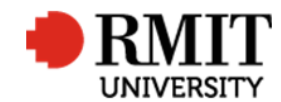

# Search for existing Publications

| 1. | From the home screen, mouse over <b>Research</b><br><b>Outputs</b> from the top menu and then select<br><b>Research Outputs</b> again from the drop down<br>menu<br>Copy a unique part of the publication title (2-4<br>words) and paste into Publication Title search<br>field. Make sure you don't copy too much of the<br>title as it will not fit and may result in false<br>results. Also avoid copying parts of the title with<br>hyphens or dashes. | Home       Dashboards       Project       Ethics       Research Outputs       Contract & IPs       Applications       HDR       Scholarships       System       Help       Logout         Personnel       Research Outputs       Research Outputs       Research Outputs       Image: Contract & IPs       Image: Contract & IPs |
|----|----------------------------------------------------------------------------------------------------|----------------------------------------------------------------------------------------------------|
| 2. | Before creating a new publication record ensure<br>the record does not exist. Click on the <b>Advanced</b><br>link to display the advance search feature.                                                                                                    | Home       Projects       Ethics       Research Outputs       Contracts       Applications       HDR       Scholarships       Personnel       Strem       Help       Logout         Research Outputs (59166)         Image: Collection Year       Current?       ISSN/ISBN       Version       Record Status       Category       Reference Number       Output Title         Image: 2017       Image: 9780864593832       C1       0007       Its test - fai       Its test - fai         Image: 2017       Image: 9780864593832       C1       0008       Its test - fai       Its test - fai                                                                                                    |
| 3. | <ul> <li>By default the search results will only show current records. You need to search for all records:</li> <li>a. Click + to add another search criteria</li> <li>b. Click x to remove the 'Current' search criteria</li> <li>c. Select 'Output Title' in the Field dropdown list</li> <li>d. Copy a unique part of the publication title (2-4 words) and paste into Title field. Avoid copying parts of the title with hyphens or dashes.</li> </ul> | Arr Table   Table Field   Not Operator   Value Value   Core Research Outputs   Output Title   Includes   administering transport   30   30     Retrieve search   32     33                                                                                                    |

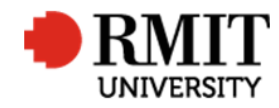

|    | e. Click <b>Search</b>                                                                                          |   |                  |             |               |         |               |          |                  |                |               |        |    |
|----|----------------------------------------------------------------------------------------------------|---|------------------|-------------|---------------|---------|---------------|----------|------------------|----------------|---------------|--------|----|
| 4. | If the research output is found, click on the row                                                               |   | Research Outputs | (59166)     | 1             |         |               |          |                  | Add            | <u>Delete</u> | Export |    |
|    | to use difference on the second second second second second second second second second second second second se |   | Collection Year  | Current?    | ISSN/ISBN     | Version | Record Status | Category | Reference Number |                | Output Title  |        |    |
|    | to modify the record, otherwise click Add to                                                                    |   | 2017             | ~           | 9780864593832 |         |               | C1       | 0007             | 4 test - fai   |               |        |    |
|    | create a new record.                                                                                            | E | 2017             |             | 9780864593832 |         |               | C1       | 0008             | Its test - fai |               |        | I. |
|    |                                                                                                    | E | 2017             | <b>&gt;</b> | 9780864593832 |         |               | C1       | 0009             | Its test - fai |               |        |    |

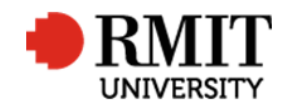

## **Create E1:Conference Papers Research Output**

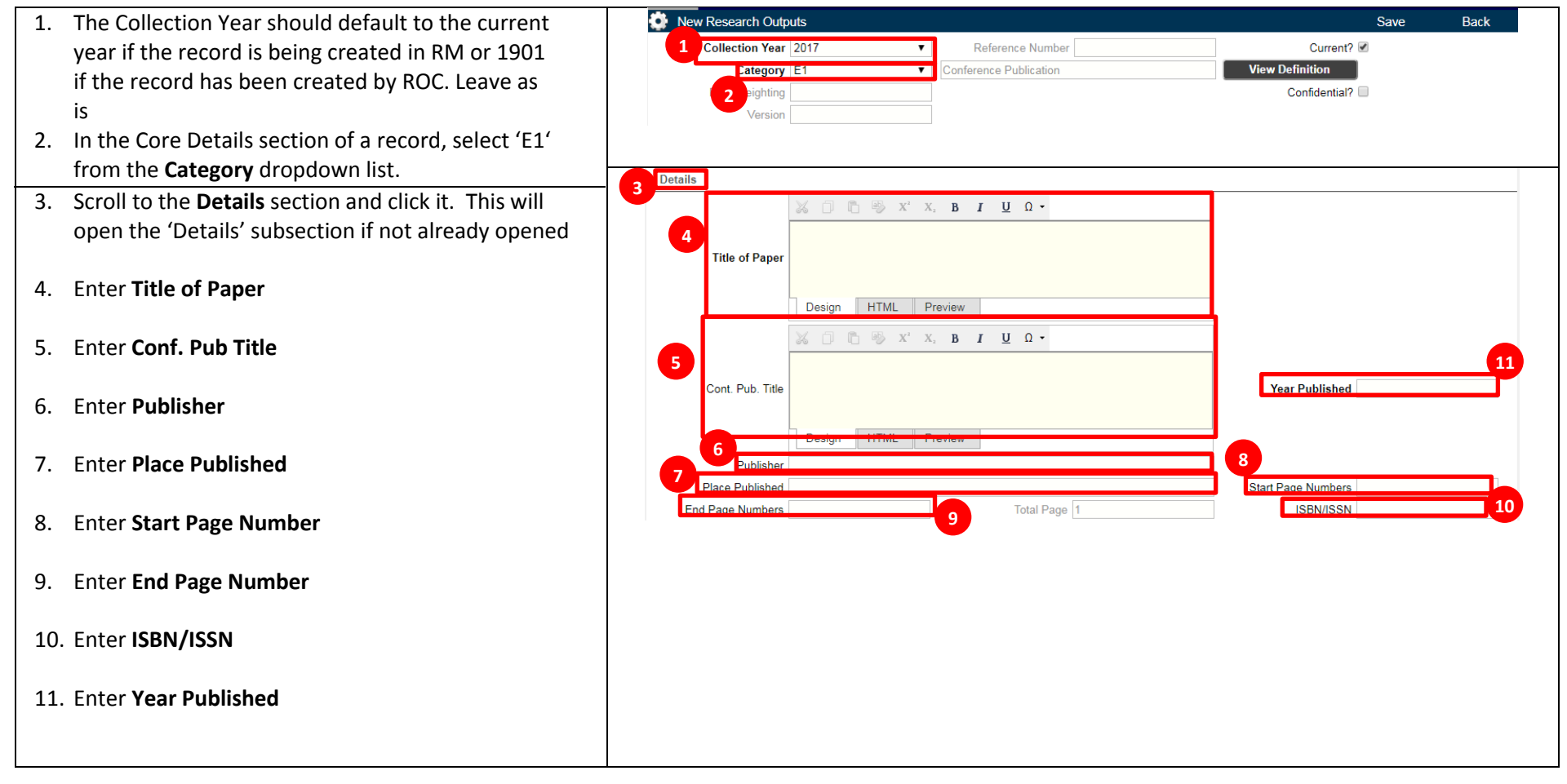

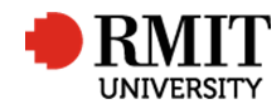

### Research Master RME6 Quick Guide Research Outputs Module – E1: Conference Papers

| 12. Enter Name of Conference                             | 12                                              |                               |
|----------------------------------------------------------|-------------------------------------------------|-------------------------------|
| 13. Enter Conference Location                            | Name of Conference                              | Conf. Start Date              |
| 14. Enter Conf. Start Date                               |                                                 | 14                            |
| 15. Enter Non-English Language                           | Editors                                         |                               |
|                                                          | Evidence Received   Non English Langua          | age Not Specified             |
| 16. Enter Electronic Location                            | ERAID                                           |                               |
| 17. Enter ISI_Locator                                    | Electronic Location ISI Locator Inference Dates |                               |
| 18. Enter Scopus_EID                                     | Scopus_EID<br>Copyright                         | 18<br>20 Status Not Specified |
| 19. Enter <b>Copyright</b>                               |                                                 |                               |
| 20. Select a status from the <b>Status</b> dropdown list |                                                 |                               |

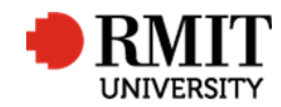

### Research Master RME6 Quick Guide Research Outputs Module – E1: Conference Papers

| 21. Scroll to the <b>Other Details</b> section and click it. This will open the 'Other Details' subsection if not already opened                                                                                                    | 21 Other Details 22 Description                                                                                                    |
|----------------------------------------------------------------------------------------------------|----------------------------------------------------------------------------------------------------|
| 22. Enter the <b>Description</b>                                                                                                    | 23 Keywords                                                                                                    |
| 23. Enter <b>Keywords</b>                                                                                                    |                                                                                                    |
|                                                                                                    | Missing items                                                                                                    |
|                                                                                                    |                                                                                                    |
| 24. Click on the <b>Save</b> link to save the details. This will                                                                                                    | New Research Outputs Back                                                                                                    |
| 24. Click on the <b>Save</b> link to save the details. This will generate a Reference Number and show related items:                                                                                                    | Image: New Research Outputs     24     Save     Back       Collection Year     2017     T     Reference Number     Current?                                                                                                    |
| <ul> <li>24. Click on the Save link to save the details. This will generate a Reference Number and show related items:</li> <li>Classifications</li> </ul>                                                                                  | Image: New Research Outputs     24     Save     Back       Collection Year     2017 <ul> <li>Reference Number</li> <li>Current?</li> <li>Current?</li> </ul>                                                                                                    |
| <ul> <li>24. Click on the Save link to save the details. This will generate a Reference Number and show related items: <ul> <li>Classifications</li> <li>Contributors</li> </ul> </li> </ul>                                                | Image: New Research Outputs     24     Save     Back       Collection Year     2017 <ul> <li>Reference Number</li> <li>Current?</li> <li>Current?</li></ul> |
| <ul> <li>24. Click on the Save link to save the details. This will generate a Reference Number and show related items: <ul> <li>Classifications</li> <li>Contributors</li> <li>Documents</li> </ul> </li> </ul>                             | Image: New Research Outputs     24     Save     Back       Collection Year     2017 <ul> <li>Reference Number</li> <li>Current?</li> </ul> Current?     Image: Current?     Image: Cur                                                                                                    |
| <ul> <li>24. Click on the Save link to save the details. This will generate a Reference Number and show related items: <ul> <li>Classifications</li> <li>Contributors</li> <li>Documents</li> <li>Significant Events</li> </ul> </li> </ul> | Image: New Research Outputs     24     Save     Back       Collection Year     2017     Reference Number     Current?                                                                                                    |